# CREATE A CONTRACT PURCHASE ORDER – ME21 (PUR-015)

SAINT LOUIS PUBLIC SCHOOLS

## 1. SCOPE:

This procedure discusses the process used to issue • A CONTRACT PURCHASE ORDER.

### 2. **RESPONSIBILITY**:

Purchasing

## 3. APPROVAL AUTHORITY:

Executive Purchasing/Budget Director

### 4. DEFINITIONS:

- SLPS Saint Louis Public Schools
- SAP Information system used by SLPS

## 5. PROCEDURE:

## ME21N Contract Purchase Order

- **5.1.** Start the transaction using the menu path or transaction code.
- **5.2.** As required, complete/review the following fields:

| Field   | R/O/C | Description |
|---------|-------|-------------|
| Command | R     | Example:    |
|         |       | ME21N       |

- Document Overview On 5.3. Click Document Overview On button
- 5.4. Click the Variants button
- 5.5.

Purchase requisitions Click Purchase requisitions menu item

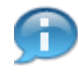

You can choose any of the choices from this menu depending on your role. If you did not create the requisition, you would need to choose Purchase Requisitions and then type in the purchase requisition you need to work with.

The online version of this procedure is official. Therefore, all printed versions of this document are unofficial copies.

### **5.6.** As required, complete/review the following fields:

| Field                             |   | R/O/C               | Description                                                                       |
|-----------------------------------|---|---------------------|-----------------------------------------------------------------------------------|
| Purchase<br>Requisition<br>Number | R | Туре<br><b>Exar</b> | e the requisition you are going to convert to a purchase order.<br>nple: 10108077 |

- **5.7.** Click the Execute button
- **5.8.** Drag the Purchase Requisition **b 10108077** and drop it on the shopping cart **1010** icon next to the Standard Purchase Order field.

5.9. Click the Document Type box Standard PO

- 5.10. Click Framework order Framework order
- **5.11.** As required, complete/review the following fields:

| Field              | R/O/C | Description                                                                                                    |
|--------------------|-------|----------------------------------------------------------------------------------------------------|
| Purchasing<br>Org. | R     | The purchasing organization should always be SLPS regardless of purchase order, you can type in the value or choose the value from the drop-down menu.<br><b>Example:</b> SLPS |

## **CREATE A CONTRACT PURCHASE ORDER – ME21 (PUR-015)** SAINT LOUIS PUBLIC SCHOOLS

**5.12.** As required, complete/review the following fields:

| Field          | R/O/C | Description                                                                                           |
|----------------|-------|----------------------------------------------------------------------------------------------------|
| Validity Start | R     | The start date of the overall contract, this is listed in the purchase requisition. Example: 11212008 |
| Validity End   | R     | The end date of the overall contract, this is listed in the purchase requisition. Example: 11212009   |

5.13. Click on the Texts tab

**5.14.** As required, complete/review the following fields:

| Field     | R/O/C | Description                                                                                                    |
|-----------|-------|----------------------------------------------------------------------------------------------------|
| Item Text | R     | For every contract, there needs to be a description of the services provided. Additionally, if the contract exceeds 5000.00, there will need to be a board resolution included in the purchase order. |

## 5.15. Click the Check button

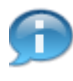

After you have completed filling out the purchase order, you will need to click on the check button, if there any errors in the purchase order, you will need to correct the errors before moving on. If there are no error you will get a system message in the bottom left hand corner of the screen.

#### 5.16. No messages issued during check control

😵 No messages issued during check

## 5.17. Click the Save button

When you click the save button, the purchase order screen will go blank and the purchase order number will be in a system message in the bottom left hand corner of the screen. You will need to write this number down for future reference.

## **CREATE A CONTRACT PURCHASE ORDER – ME21 (PUR-015)** SAINT LOUIS PUBLIC SCHOOLS

5.18. Framework order created under the number 4500141678 Framework order created under the number 4500141678

#### 6. RECORD RETENTION TABLE:

| <b>Identification</b> | <u>Storage</u> | <b>Retention</b> | <b>Disposition</b> | <b>Protection</b> |
|-----------------------|----------------|------------------|--------------------|-------------------|
| SAP Issued            | Computer       |                  | Discard as         | Password          |
|                       |                |                  | desired            | protected         |

## 7. REVISION HISTORY:

| Date:    | <u>Rev.</u> | Description of Revision: |
|----------|-------------|--------------------------|
| 12/12/08 | А           | Initial Release          |

\*\*\*End of procedure\*\*\*

 $\triangleright$